Address search – zoom to a location or use scroll wheel.

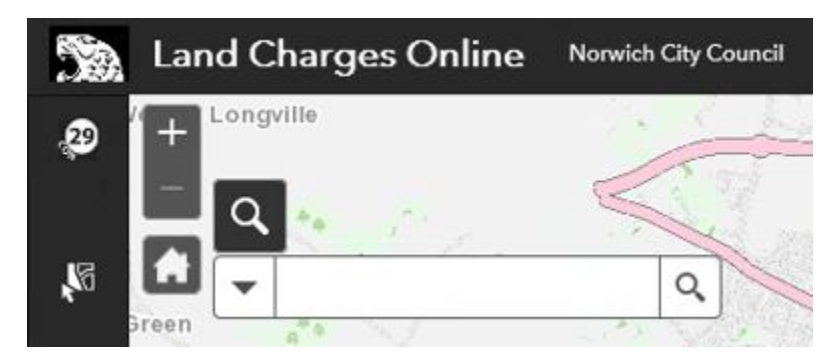

Input in address or postcode and click on the spyglass

| • | City Hall | × | ٩  |
|---|-----------|---|----|
| • | NR3 1HG   | × | Q, |

If there is only one address, the map will zoom to the location, with a pop up to show address details, and source of information

| Search result                                                                 |           |
|-------------------------------------------------------------------------------|-----------|
| NORWICH CITY COUNCIL, CITY HALL, S<br>PETERS STREET, NORWICH, NORFOLK,<br>1NH | ST<br>NR2 |
| Show more results                                                             |           |
| Zoom to                                                                       |           |

#### Navigating around the map

Pan - click down and drag

Zoom in - either roll mouse button forward or use zoom in tool on map

Zoom out - either roll mouse button backwards or use zoom tool on map

#### **Different layers**

Please check all relevant layers are ticked to see information when searching.

| ər                                  |                                                                                                    | $\mathbb{P}$                                                                                                    |
|-------------------------------------|----------------------------------------------------------------------------------------------------|----------------------------------------------------------------------------------------------------|
| Planning Applications 1995 - Presen | 0                                                                                                    |                                                                                                    |
| Planning Applications 1995 -Present | 0                                                                                                    |                                                                                                    |
| Planning Applications Historic 1990 | :0                                                                                                    |                                                                                                    |
| Planning Applications Historic 1985 | 0                                                                                                    |                                                                                                    |
| Planning Applications Historic 1980 | O                                                                                                    |                                                                                                    |
| Planning Applications Historic 1975 | 0                                                                                                    |                                                                                                    |
| Planning Applications Historic 1970 | 0                                                                                                    | •••                                                                                                    |
| Planning Applications Historic 1965 | 0                                                                                                    |                                                                                                    |
| Planning Applications Historic 1948 | O                                                                                                    | •••                                                                                                    |
|                                     | Planning Applications 1995 - Presen<br>Planning Applications 1995 - Present<br>Planning Applications 1995 - Present<br>Planning Applications Historic 1990<br>Planning Applications Historic 1985<br>Planning Applications Historic 1980<br>Planning Applications Historic 1975<br>Planning Applications Historic 1975<br>Planning Applications Historic 1965<br>Planning Applications Historic 1965 | Planning Applications 1995 - Presen 0   Planning Applications 1995 - Present 0   Planning Applications 1995 - Present 0   Planning Applications Historic 1990 0   Planning Applications Historic 1985 0   Planning Applications Historic 1985 0   Planning Applications Historic 1975 0   Planning Applications Historic 1975 0   Planning Applications Historic 1975 0   Planning Applications Historic 1975 0   Planning Applications Historic 1975 0   Planning Applications Historic 1975 0   Planning Applications Historic 1975 0   Planning Applications Historic 1975 0   Planning Applications Historic 1975 0 |

### Selecting

Five options available (would suggest using the "Select by polygon".)

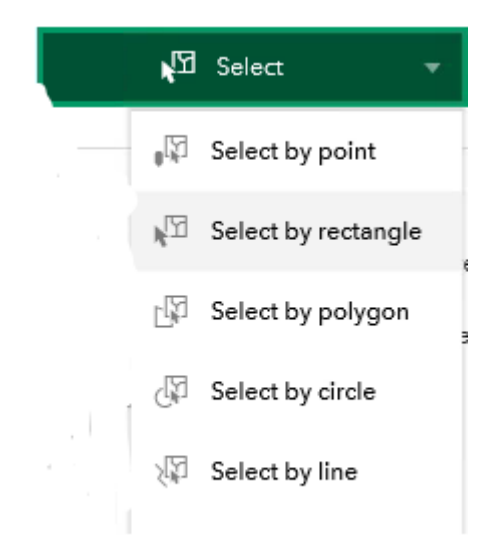

The number of results appear adjacent to the map layer name.

| Layer        |                                     |     | 7   |
|--------------|-------------------------------------|-----|-----|
| $\checkmark$ | Planning Applications 1995 - Presen | 109 |     |
| $\checkmark$ | Planning Applications 1995 -Present | 1   |     |
| $\checkmark$ | Planning Applications Historic 1990 | 7   |     |
| $\checkmark$ | Planning Applications Historic 1985 | 8   | *** |
| $\checkmark$ | Planning Applications Historic 1980 | 10  |     |
| $\checkmark$ | Planning Applications Historic 1975 | 0   |     |
| $\checkmark$ | Planning Applications Historic 1970 | 1   |     |
| $\checkmark$ | Planning Applications Historic 1965 | 7   | ••• |
| $\checkmark$ | Planning Applications Historic 1948 | 2   |     |

Click relevant layer to show planning history associated with that grouping.

| $\leftarrow$ | Planning Applications Historic 1985 - 1989 |     |  |
|--------------|--------------------------------------------|-----|--|
|              | Planning Applications Historic 1985 - 198  | ••• |  |
|              | Planning Applications Historic 1985 - 198  | ••• |  |
|              | Planning Applications Historic 1985 - 198  |     |  |
|              | Planning Applications Historic 1985 - 198  | ••• |  |
|              | Planning Applications Historic 1985 - 198  | ••• |  |
|              | Planning Applications Historic 1985 - 198  | ••• |  |
|              | Planning Applications Historic 1985 - 198  | ••• |  |
|              | Planning Applications Historic 1985 - 198  |     |  |

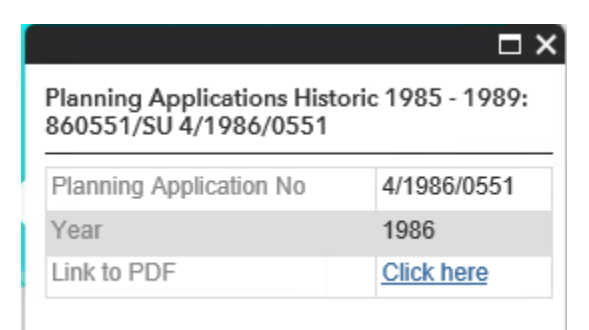

To see the decision notice either open the "attribute table" or "Click here" on the Link to PDF

| 4 622748 308430 Meters |            | - Press the arrow       |
|------------------------|------------|-------------------------|
| Link to PDF            | Click here | - or press "Click here" |

View in attribute table - the records you're looking for will be highlighted in blue

| 4/1996/0259 | 1996 | Click here |
|-------------|------|------------|
|             |      |            |

To only show the fields you're looking for click on "Options"

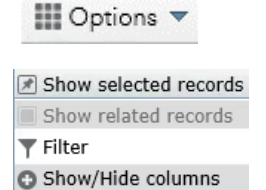